## **ACCEDI AL SITO comunale**

## https://www.palosco.cportal.it/

e segui questi passaggi all'interno del sito:

- **ACCEDI AI SERVIZI** in alto a dx tasto blu, e loggati con la tua spid;
- Autenticati con SPID o CNS o CIE;
- Nella sezione "Sportello Unico per l'Edilizia" seleziona Servizi Attivi e clicca su Presentazione Pratiche;
- In "Seleziona l'istanza che vuoi presentare", vai a Richieste, comunicazioni, certificazioni e depositi e clicca su Certificazione idoneità alloggiativa;
- Clicca su PRESENTA ISTANZA in alto a dx;
- In alto a sx trovi "DATI PRATICA", compila tutti i passaggi dal n. 1 al n. 6, (sono informazioni generali del richiedente e dell'alloggio); la compilazione è obbligatoria. I punti n. 3 e n. 5 sono favolativi, non necessari!
- Poi passa alla sezione "DOCUMENTAZIONE": compila tutti i punti dal n.
  7 al n. 11, e carica tutti i documenti richiesti;
- Al punto n. 12 effettua il pagamento di:
  - € 90,00 per il **RINNOVO** del certificato;
  - € 180,00 per una NUOVA RICHIESTA di idoneità alloggiativa;
- Punto 13: effettua l'invio della pratica al protocollo comunale. La pratica verrà inviata al Comune di Palosco, non è necessario portare i documenti agli uffici COMUNALI in modalità cartacea.
- Successivamente verrai contattato dall'Ufficio Tecnico per l'ispezione dell'immobile;
- Concluso il sopralluogo, entro 30 giorni dalla presentazione dell'Istanza, verrà rilasciato il certificato di idoneità alloggiativa.
- In caso di documenti mancanti la pratica verrà sospesa per trenta giorni.
  I termini per il rilascio decorreranno solo quando tutta la documentazione verrà caricata in modo corretto.
- Il procedimento verrà concluso con l'invio del certificato di idoneità alloggiativa, tramite mail, all'indirizzo che avete indicato nella domanda.